Windows2000 ローカルエリア接続の DNS 設定確認方法

「スタート」-「設定」-「コントロールパネル」
 をクリックします。

| 🔁 жењенки<br>🐘 кер |                                                         |
|--------------------|---------------------------------------------------------|
| A 1478             | A 240-94(917-7000) €<br>A 70-90<br>S 809/1-808-41454-0. |
| D 241ASHIDI.CAPB   |                                                         |

「ネットワークとダイアルアップ接続」をクリックします。

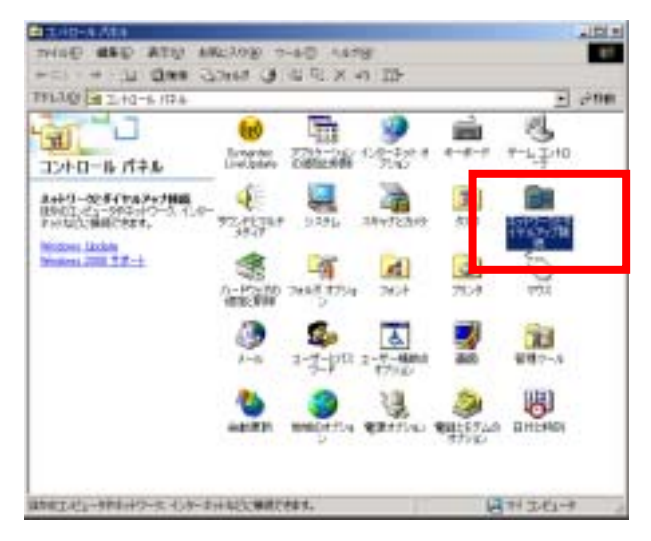

 「ローカルエリア接続」を右クリックし、プロパ ティをクリックします。

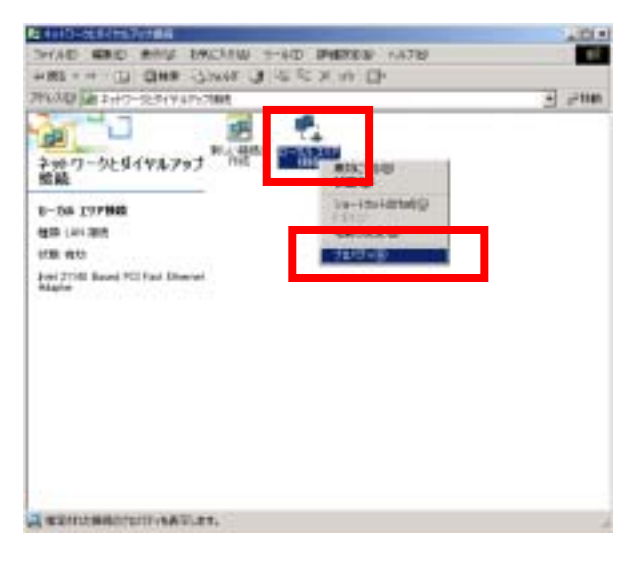

 ローカルエリア接続のプロパティの画面が表示されますので、「インターネットプロトコル (TCP/IP)」を選択しプロパティをクリックします。

| カル エリア構造のプロパティ                                                                                                    | 3                                           |
|----------------------------------------------------------------------------------------------------|---------------------------------------------|
| 1.12                                                                                                    |                                             |
| 接続の方法                                                                                                    |                                             |
| intel 21140 Based PCI Fast Ethernet Adapter                                                                                                    |                                             |
|                                                                                                    | (48:60(C))                                  |
| チェックマークがオンになっているコンポーネントがこの構成でき                                                                                                    | 明されていますのと                                   |
|                                                                                                    | 100.00000000                                |
| Minimum キャドノーク用クライアント  C Minimum キャドノーク用クライアント  C Minimum キャドノーク |                                             |
| マインターネット プロトコル (TCP/IP)                                                                                                    |                                             |
|                                                                                                    |                                             |
| インストールの. 新聞和しの                                                                                                    | 70/行(19)                                    |
|                                                                                                    |                                             |
| 昆明                                                                                                    | Non-the-the-the-the-the-the-the-the-the-the |
| ・説明<br>伝達影響プロトコル/インターネットプロトコル。相互接続<br>ネットワーク提取通信を提供する、設定のワイドエリアネ                                                                                                    | されたさまさまな。                                   |
| 1規制<br>伝送規模プロトコル/インターネットプロトコル。相互接続<br>ネットワーク構成の通信を提供する、既定のワイドエリアネ<br>ルです。                                                                                                    | されたさまざまな<br>ットワーク フロトコ                      |
| 説明<br>伝送無限プロトコル/インターネットプロトコル、相互接続<br>ネットワーク増加の通信を提供する、既定のワイドエリアネ<br>ルです。 「 接続時にタスク バーにアイエンを表示する/W                                                                                                    | されたさまでまた<br>ットワーク フロトコ                      |
| <ul> <li>説明<br/>伝達無難プロトコル/インターネット プロトコル。相互接続<br/>ネットワーク増加の通信を提供する、既定のワイドエリアネ<br/>ルです。</li> <li>「 接続時年に歩えり バーにアイコンを表示する/他)</li> </ul>                                                                                                    | されたさまちまた<br>ットワーク フロトコ                      |

インターネットプロトコル(TCP/IP)のプロパティ
画面が表示されますので、画面下部の DNS 設定
を確認してください。

「DNS サーバーのアドレスを自動的に取得する」になっている場合は変更する必要はありません。

| אין מערפאראיז אין אביר דר אין אראיין אין אין אין אין אין אין אין אין אין | 74                                                   | 9   |
|--------------------------------------------------------------------------|------------------------------------------------------|-----|
| žR                                                                       |                                                      |     |
| ネットワークでこの経緯がサポートされて<br>きます。サポートされていない場合は、ネ<br>ていたちに、                     | いる場合は、P 設定を自動的に取得することが<br>(ットワーツ管理剤に適切な) P 設定を開始(合わけ | C+U |
| ○ P アドレスを自動的に取得する。<br>○ 次の P アドレスを使うる<br>□ マットレスの                        | ¢                                                    |     |
| +32++ 3150.5                                                             |                                                      |     |
| デフォルトゲートウェイロト                                                            |                                                      |     |
| 「 DNS サーバーのアドレスを自動<br>「 法の DNS サーバーのアドレスを                                | 9(8)975(B)<br>875)                                   |     |
| (119-01-1-1-1-1-1-1-1-1-1-1-1-1-1-1-1-1-1                                |                                                      |     |
|                                                                          |                                                      |     |
|                                                                          | them of the                                          | _   |
|                                                                          | OK **>t                                              | 16  |

以下のように優先 DNS サーバーが 210.224.87.5、代替 DNS サーバーが 210.224.87.8 になっている場合は優先 DNS サーバーを 219.99.168.111、代替 DNS サーバー を 219.99.168.112 に変更してください

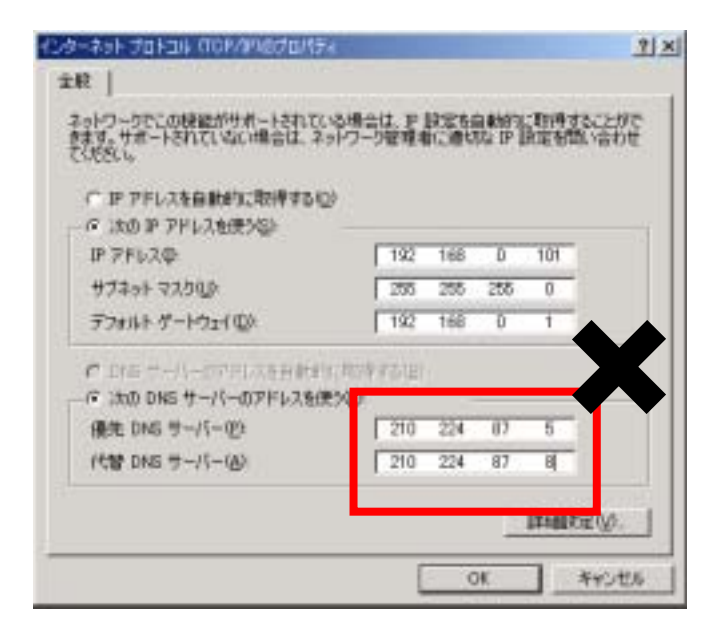

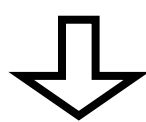

| and the second state of the second state and            |           |     |     |     |
|---------------------------------------------------------|-----------|-----|-----|-----|
| ○ IP PFレスを自動的に取得する(2)                                   |           |     |     |     |
| <ul> <li>(水の) P アドレスを使うない</li> <li>(P アドレスを)</li> </ul> | 192       | 168 | D   | 101 |
| H74++ 72500                                             | 255       | 255 | 255 | 0   |
| デフォルト ゲートウェイ ①〉                                         | 192       | 168 | 0   | 1   |
| C DES                                                   | aid a the |     |     | 1   |
| (* )次の DNS サーバーのアドレスを使う                                 |           | -   |     | -   |
| 優先 DNG サーバー@2                                           | 219       | 99  | 168 | 111 |
| (代替 DNS サーバー(A)                                         | 219       | 99  | 168 | 112 |

## 確認できましたらプロパティ画面を「OK」または 「×」ボタンで閉じます